## 「112研究獎勵教師線上申請」使用說明

## 學術期刊論文

# 於申請期間【公告之申請日起 至 2023/07/31】

## 教師按下線上申請,登入成功後

## 系統將轉至【教師申請總覽】

#### 【教師歷程系統 > 112研究獎勵】

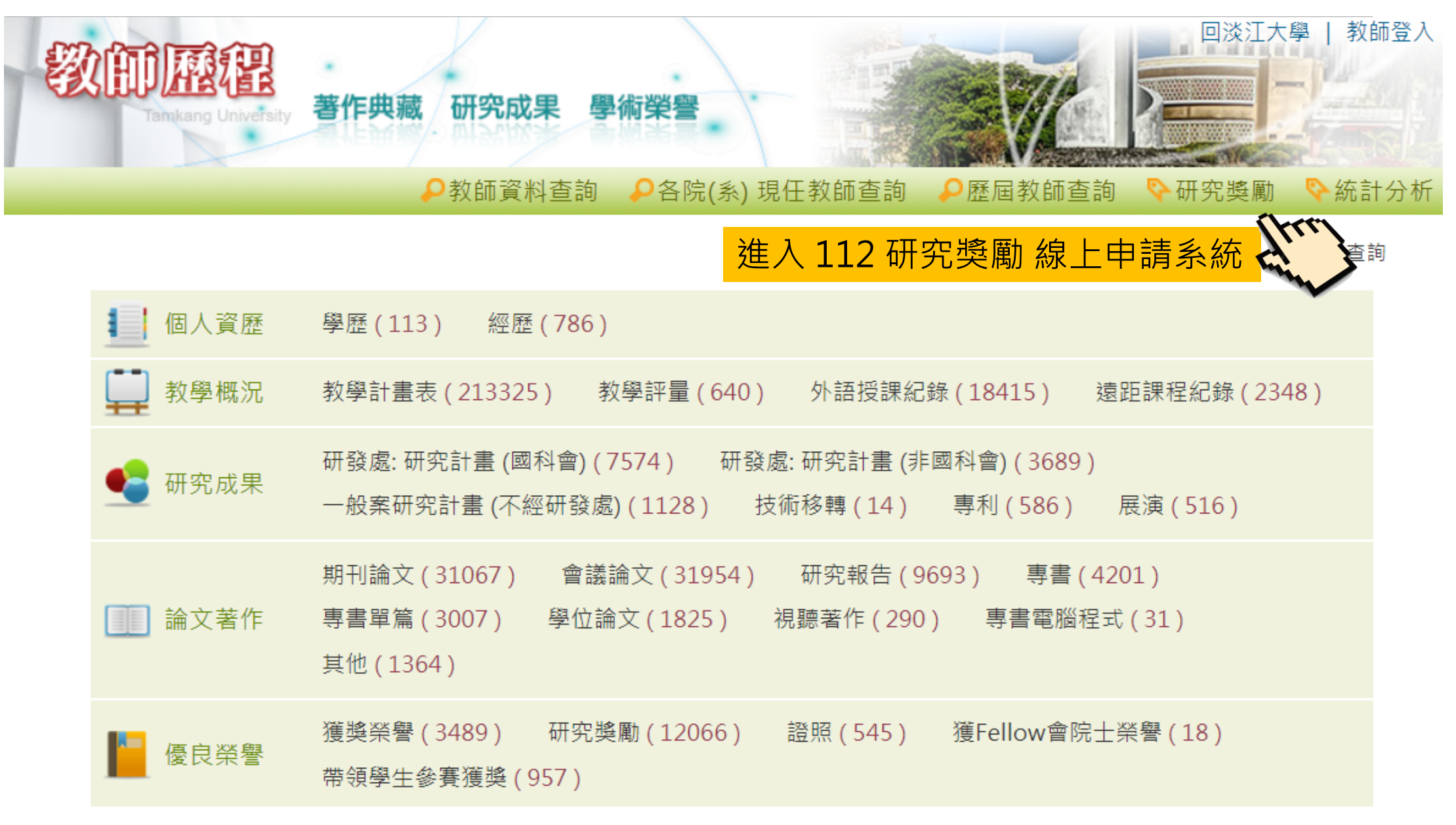

【教師申請總覽】

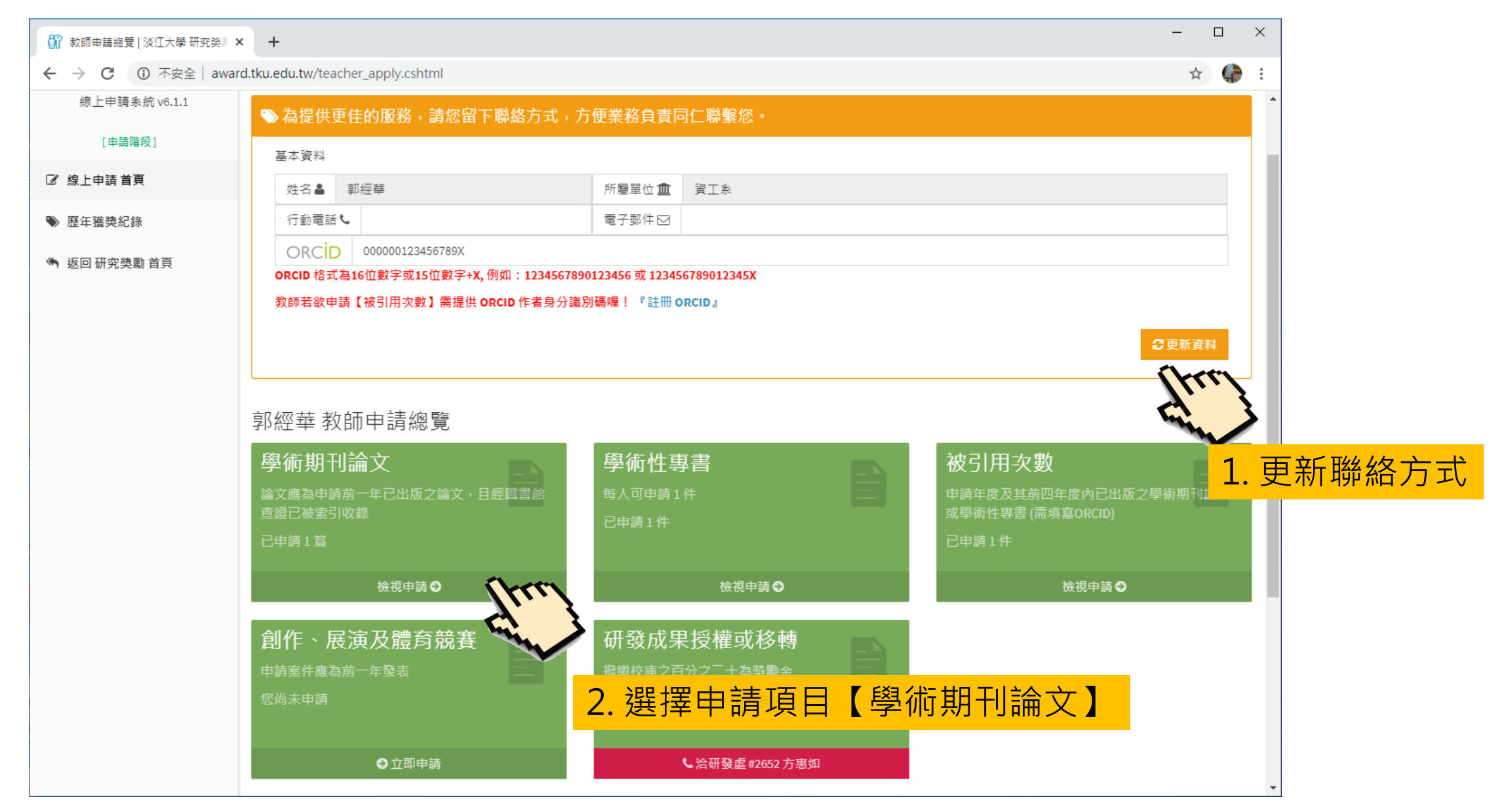

#### 【申請 學術性期刊論文】步驟一:確認資格

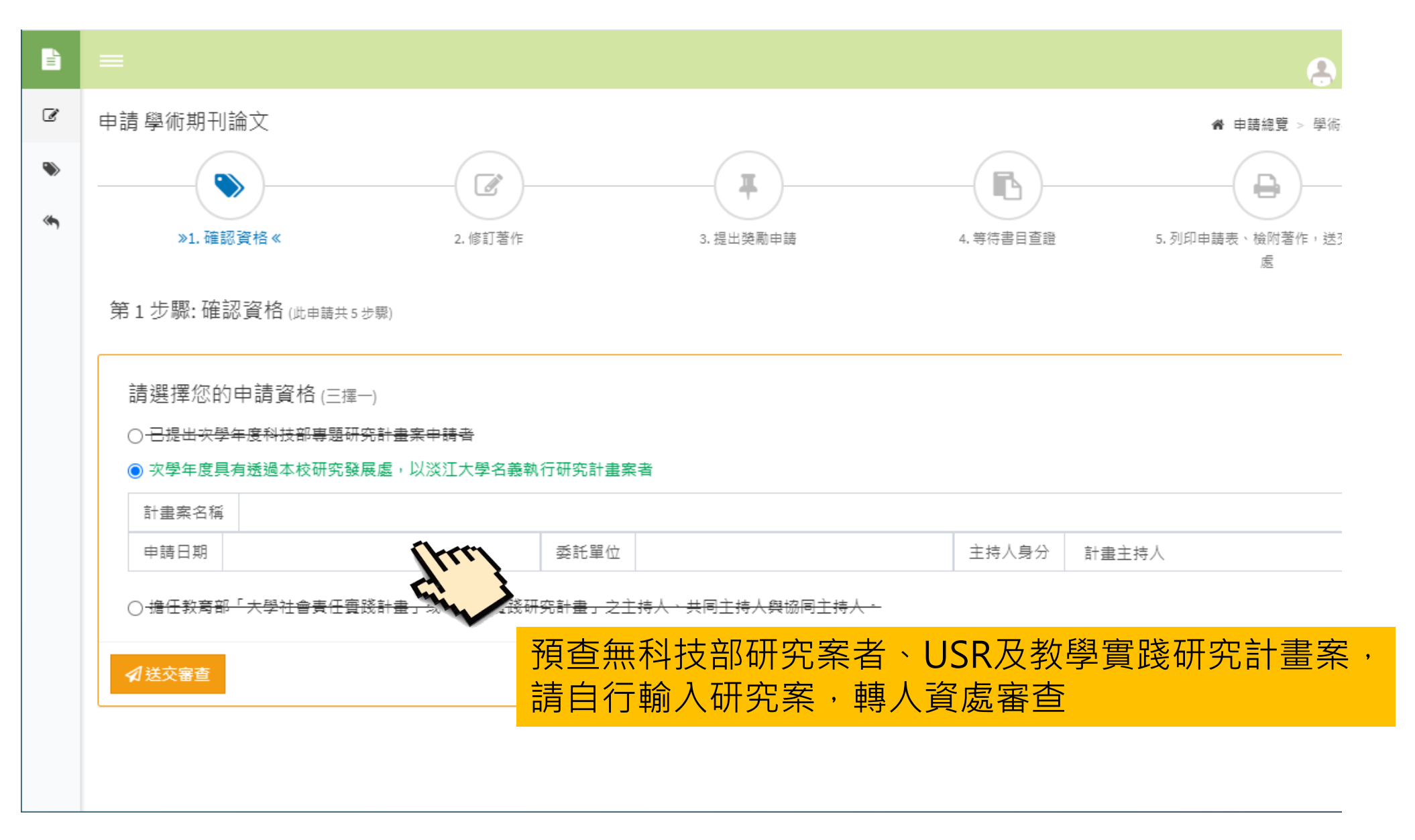

#### 【申請 學術性期刊論文】步驟一:確認資格

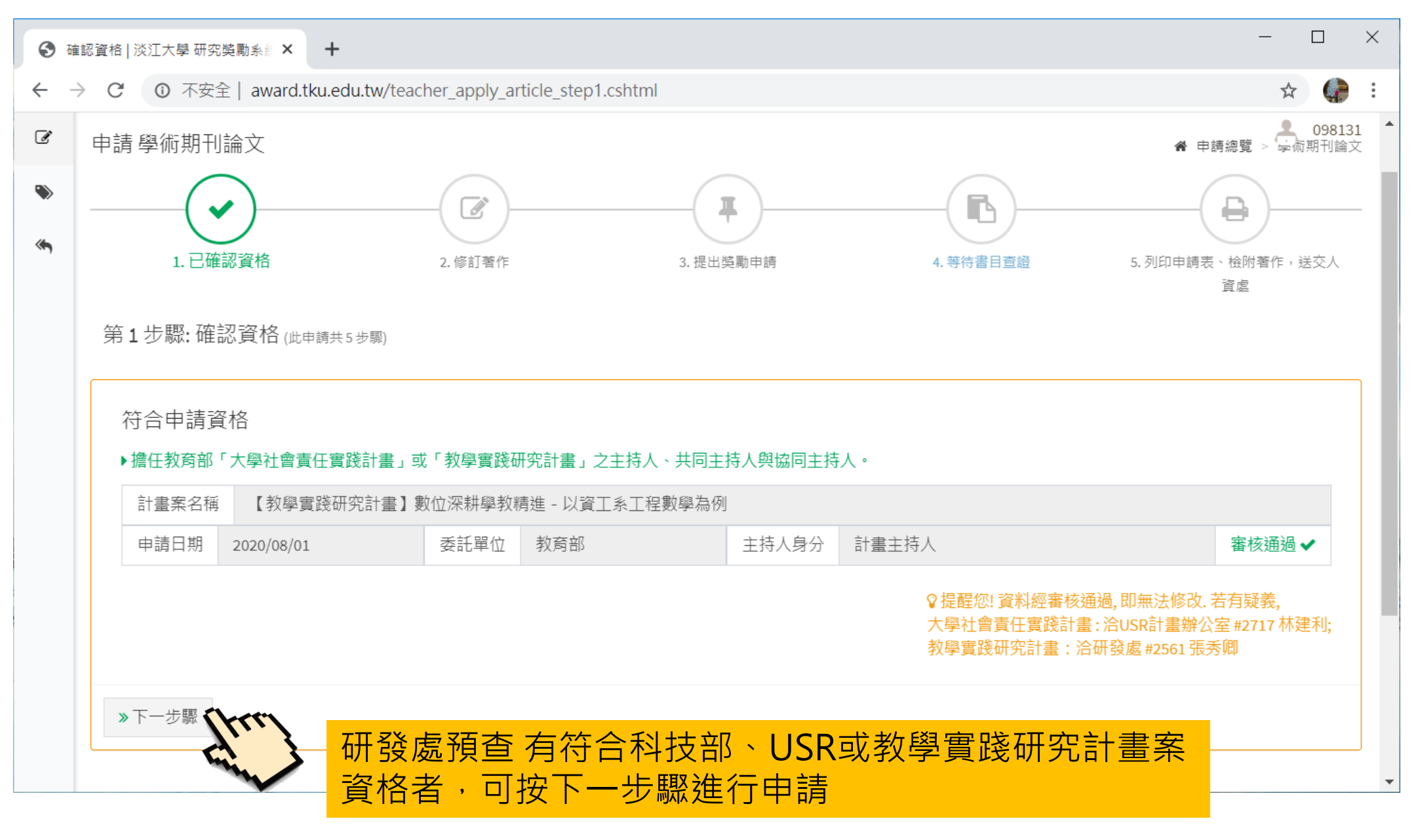

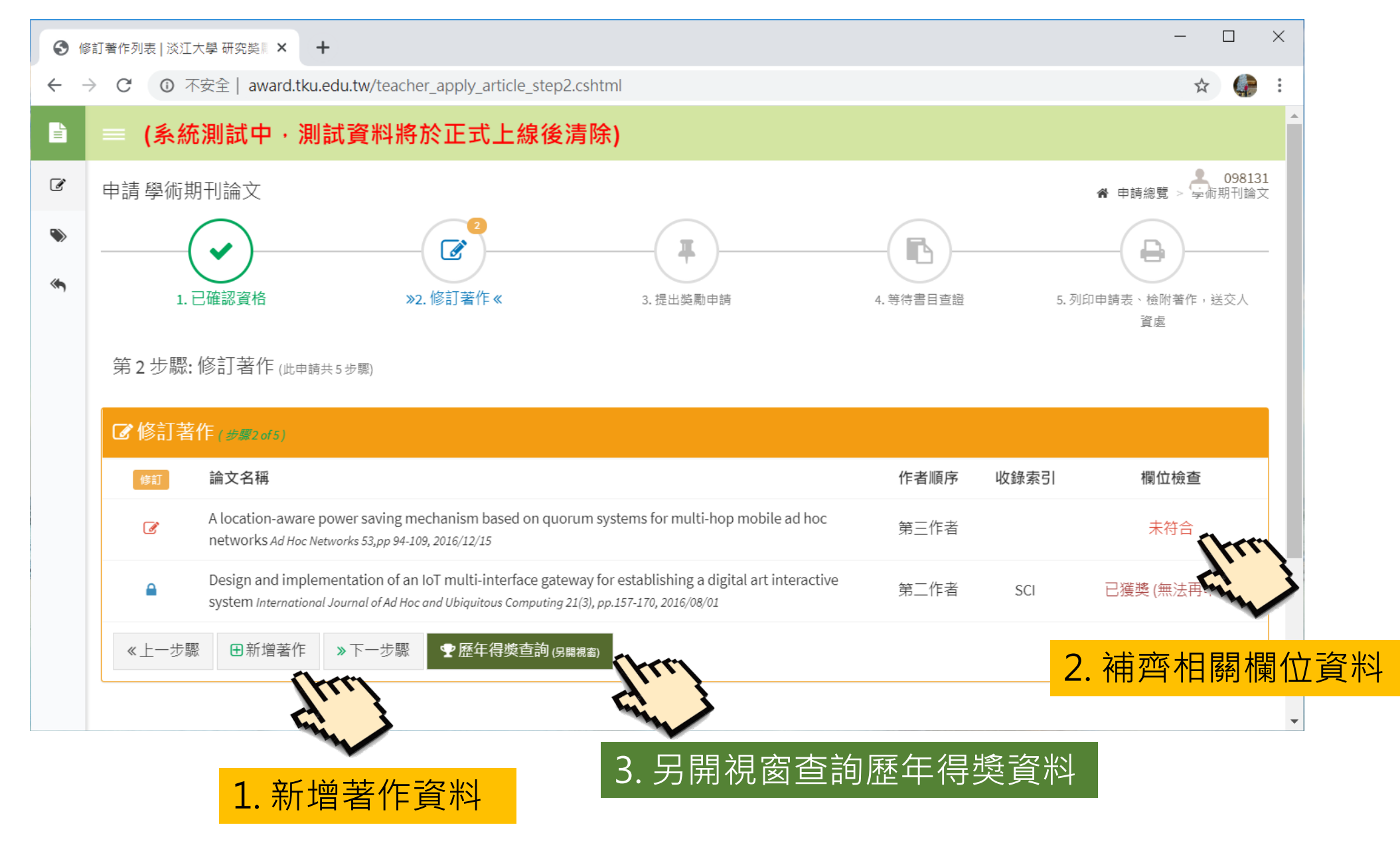

| ● 修訂著作列表   淡江大學 研究 | · · · · · · · · · · · · · · · · · · ·                                                |                                      | - 🗆 X                   |
|--------------------|--------------------------------------------------------------------------------------|--------------------------------------|-------------------------|
| ← → C ① 不安全        | award.tku.edu.tw/teacher_apply_article_step2_nmd.cshtml?                             | u=FBFC56226EAC7FC2                   | x 🥼 :                   |
| 論文名稱 學             | 3術期刊論文申請(測試)                                                                         |                                      | ✓                       |
| 期刊名稱、卷其            | 月、頁數 Ad Hoc Networks 53,pp 94-109                                                    |                                      | ✓                       |
| 著者 郭經華             |                                                                                      | 出版時間 2019/08/20                      | ✓                       |
| 作者順序               | 官一作者                                                                                 | ▼ 是否通訊作者 否                           | ×                       |
| 本校合著專任教            | <sup>2</sup> ②若有多位教師合著,請以【,】區隔                                                       |                                      |                         |
| 收錄索引               | SCI SSCI A&HCI ESCI THCI TSSCI                                                       | □本校期刊(淡江國際研究、資訊與管理科學)                | [tre]                   |
|                    | 五年影響係數排名 ◎ 10%以內 ⑧ 10%~20%以內                                                         | ◎ 20%~35%以內  ◎ 35%~50%以內  ◎ 超過 50% 到 | <sup>味有排名</sup> 1. 填妥所有 |
| 研究獎勵屬性             | ¥ <u>影音張默旦詞: InCites Journal Citation Reports (JCR)</u><br>♀圖書館小技巧,如何查詢「影響係數」與「影片說明」 |                                      |                         |
|                    | 發表於 Science Nature                                                                   |                                      |                         |
|                    | 國際學者共同發表 (不含於兩岸四地工作者) 🛛 🗆 是                                                          |                                      |                         |

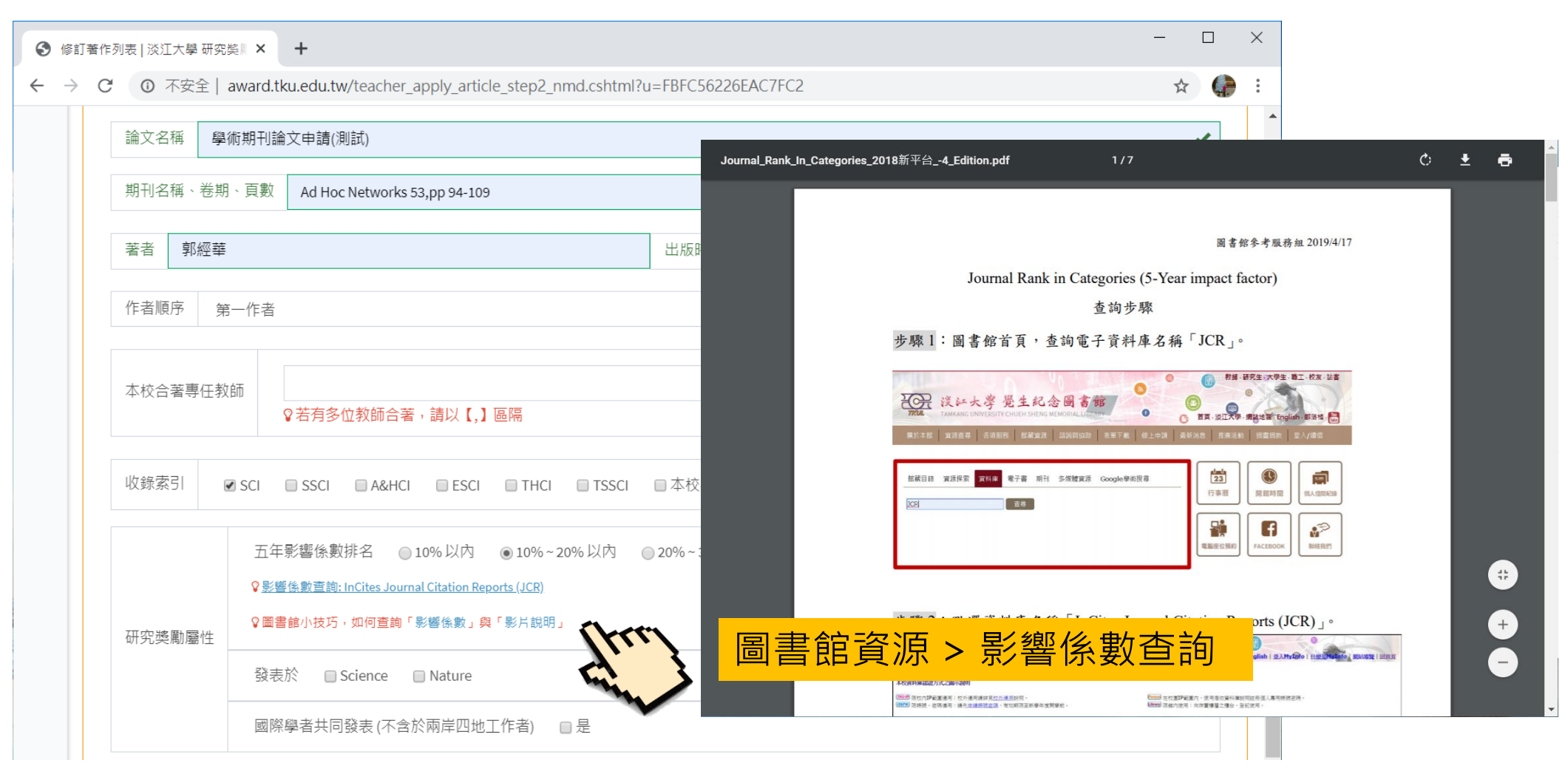

| 本校合著專任教師   | 〕<br>♀若有多位教師合著,請以【,】區隔                                                                                                    |
|------------|----------------------------------------------------------------------------------------------------|
| 收錄素引 🛛 🔽   | SCI OSSCI OA&HCI OESCI OTHCI OTSSCI O本校期刊(淡江國際研究、資訊與管理科學)                                                                                         |
| 研究獎勵屬性     | 五年影響條數排名 ○10%以內 ○10%~20%以內 ◎20%~35%以內 ○35%~50%以內 ○超過 50%或未有排名資料<br>♀ 影響後數查詢: InCites Journal Citation Reports (JCR)<br>♀ 圖書館小技巧,如何查詢「影響後數」與「影片說明」 |
|            | 發表於  Science Nature 國際學者共同發表 (不含於兩岸四地工作者)  D 是                                                                                                    |
|            | 影響除數參考檔:未上傳<br>♀提醒您:                                                                                                    |
| 五年影響係數參    | <ul> <li>1.今年必須上傳影響係數的 xlsx 參考福曜!</li> <li>2. 順請將正確資料【儲存】後,再執行上傳檔案的功能。</li> <li>3.若要更換參考福,請先刪除再上傳即可。</li> </ul>                                   |
|            | 上傳影響係數查詢結果                                                                                                    |
| 12 泊 日前 13 |                                                                                                    |

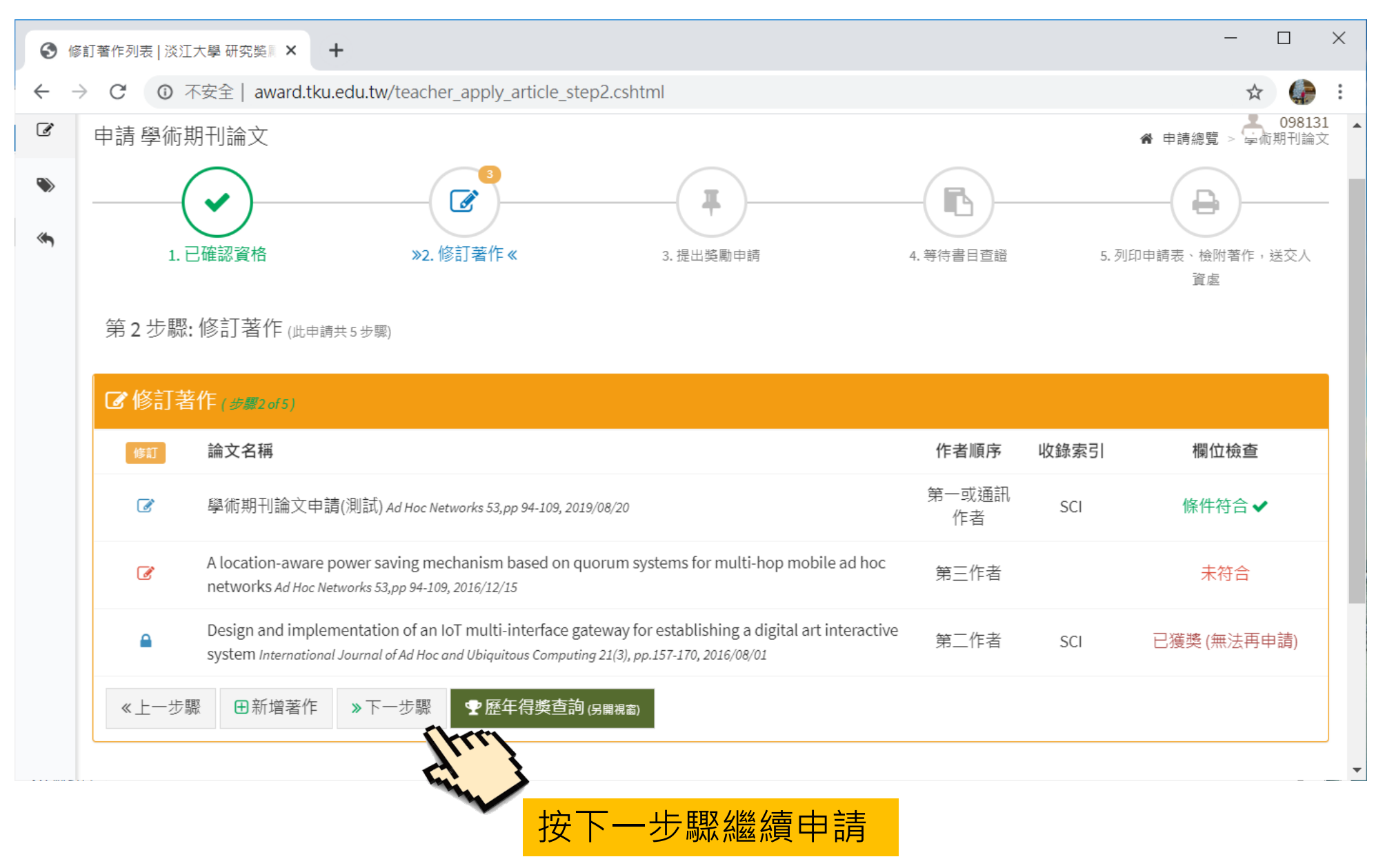

#### 【申請 學術性期刊論文】步驟三:提出獎勵申請

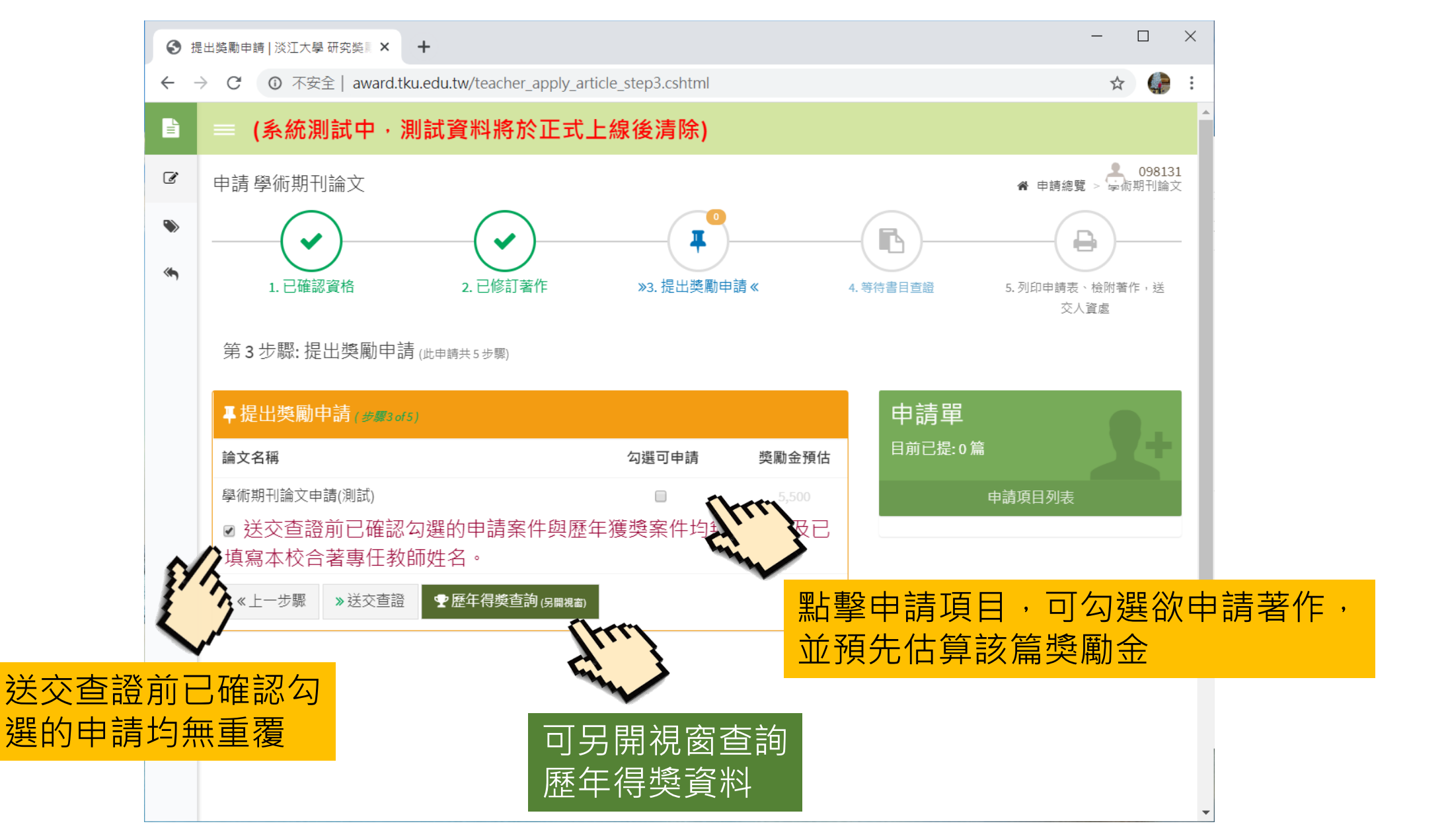

#### 【申請 學術性期刊論文】步驟三:提出獎勵申請

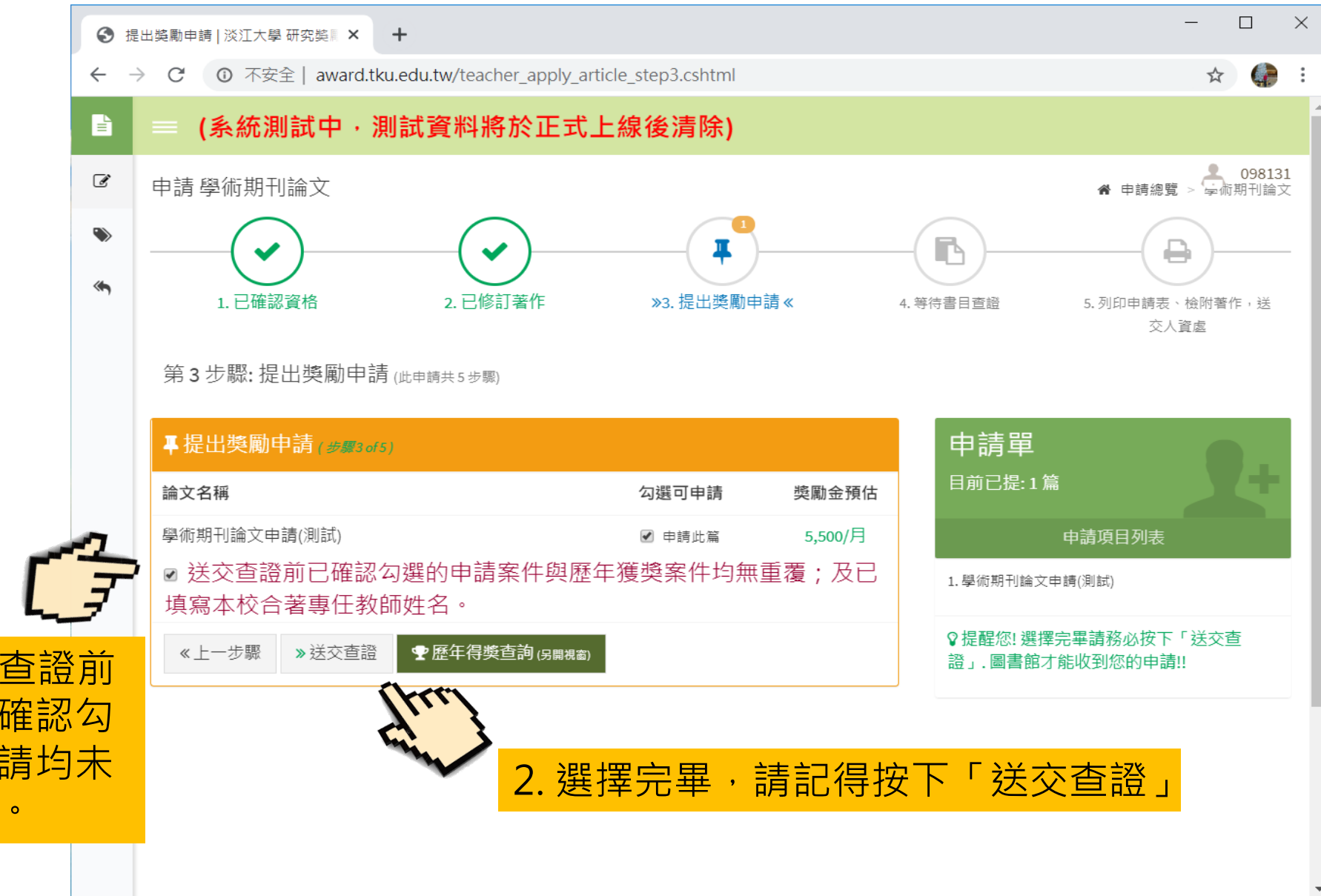

1. 送交查證前 請再次確認勾 選的申請均未 獲獎過。

#### 【申請 學術性期刊論文】步驟四:等待書目查證

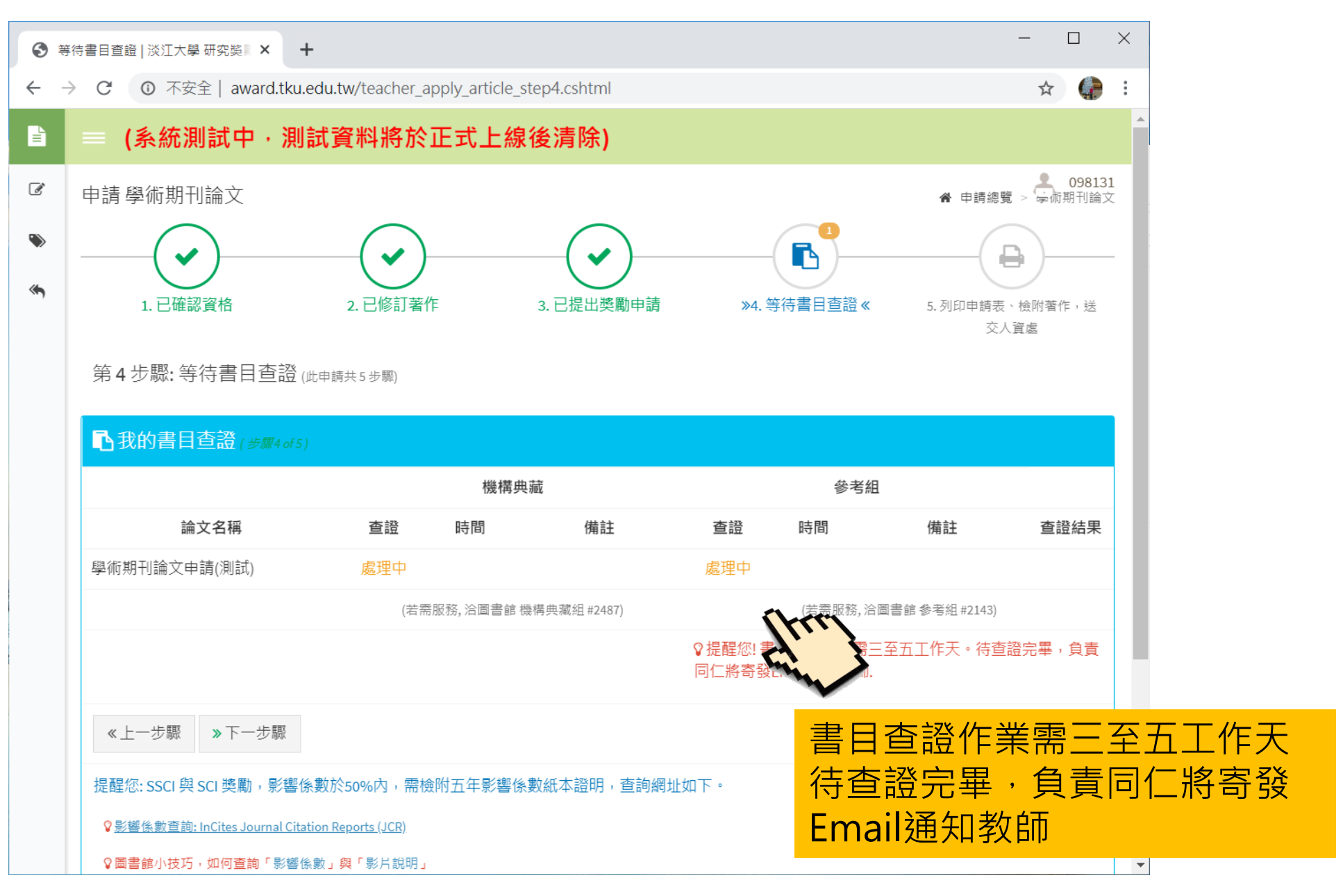

#### 【申請 學術性期刊論文】步驟四:等待書目查證

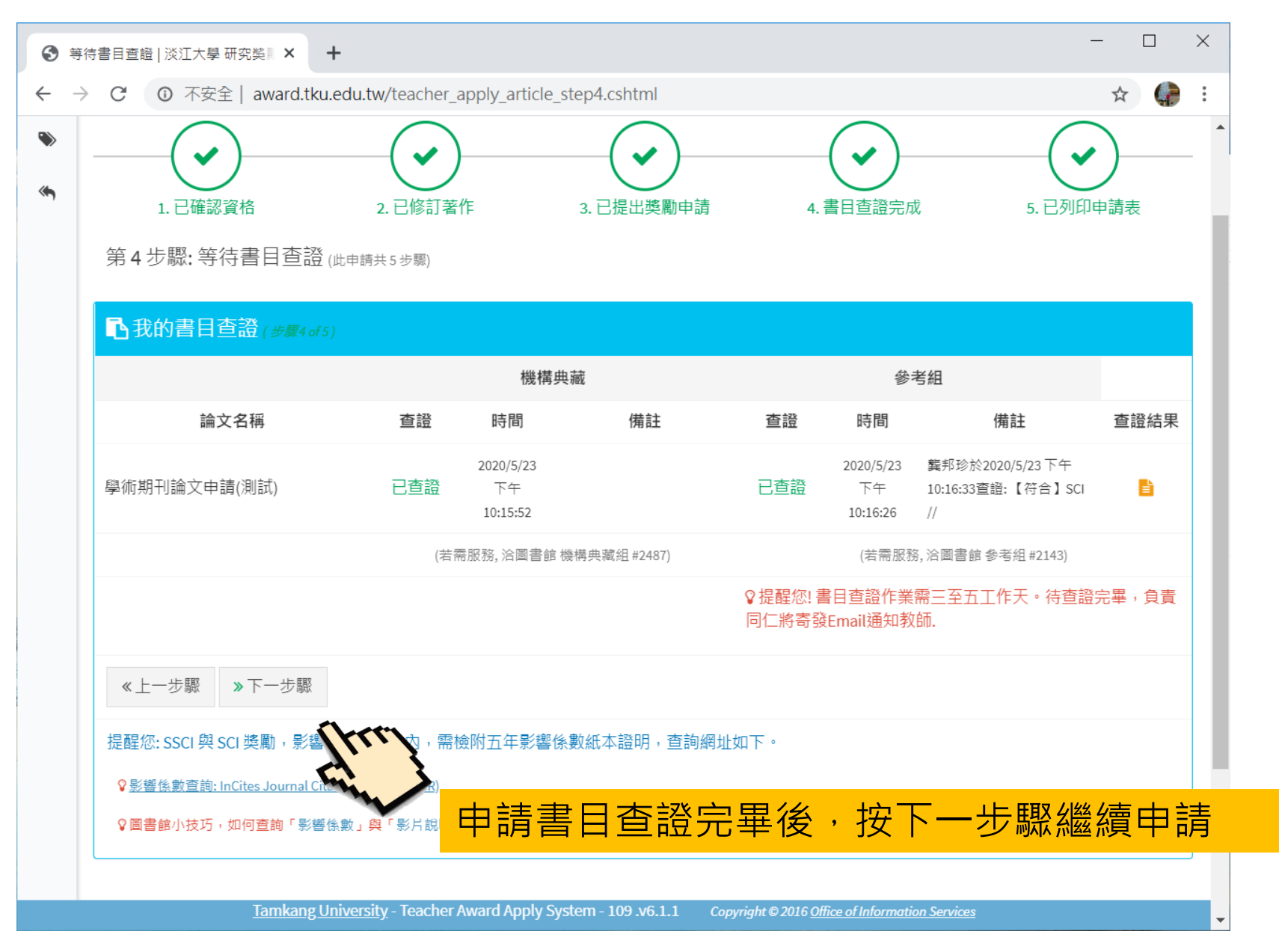

#### 【申請 學術性期刊論文】步驟五:減授鐘點、列印申請表、檢附著作,送交人資處

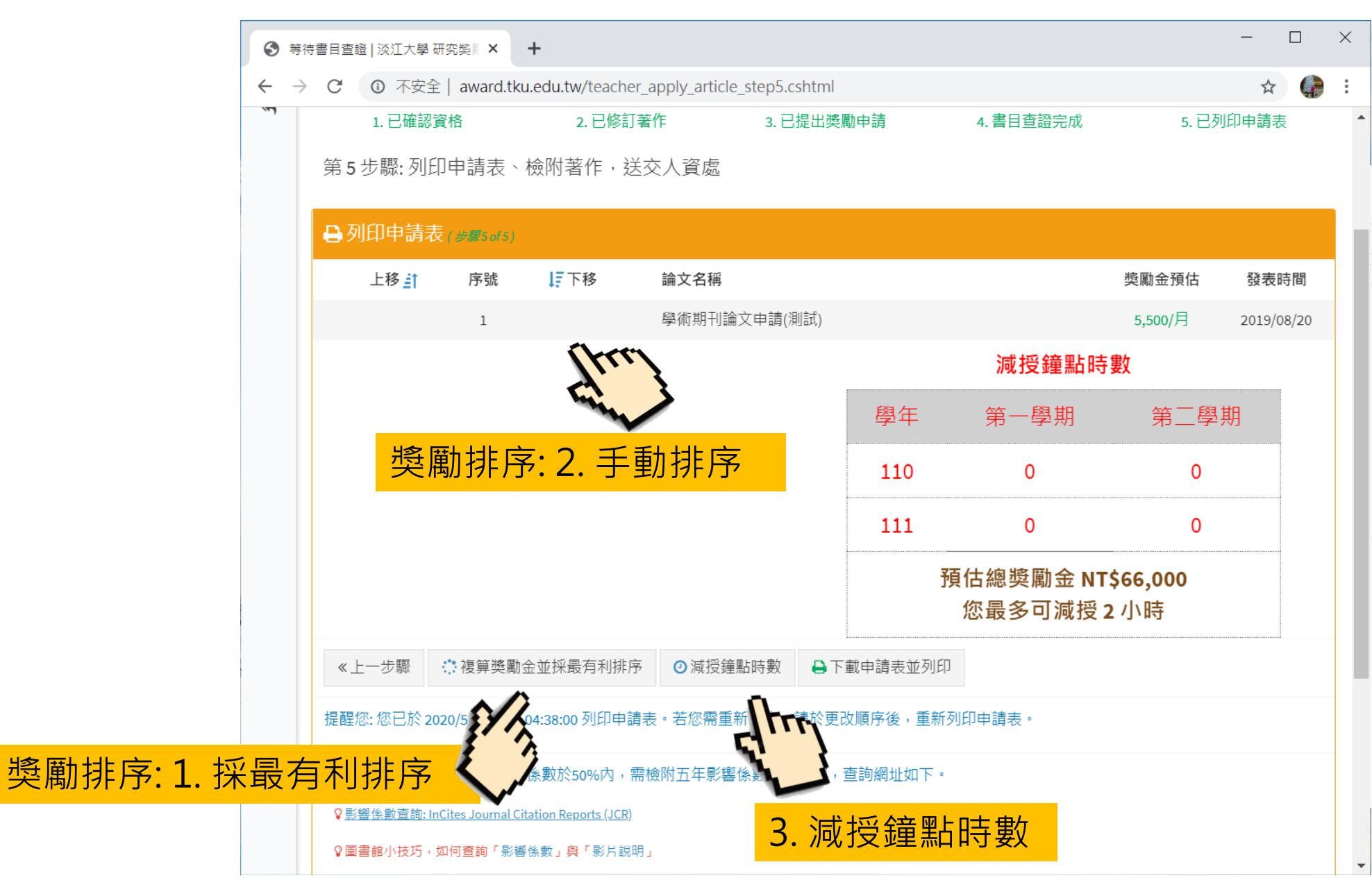

#### 【申請 學術性期刊論文】步驟五:減授鐘點、列印申請表、檢附著作,送交人資處

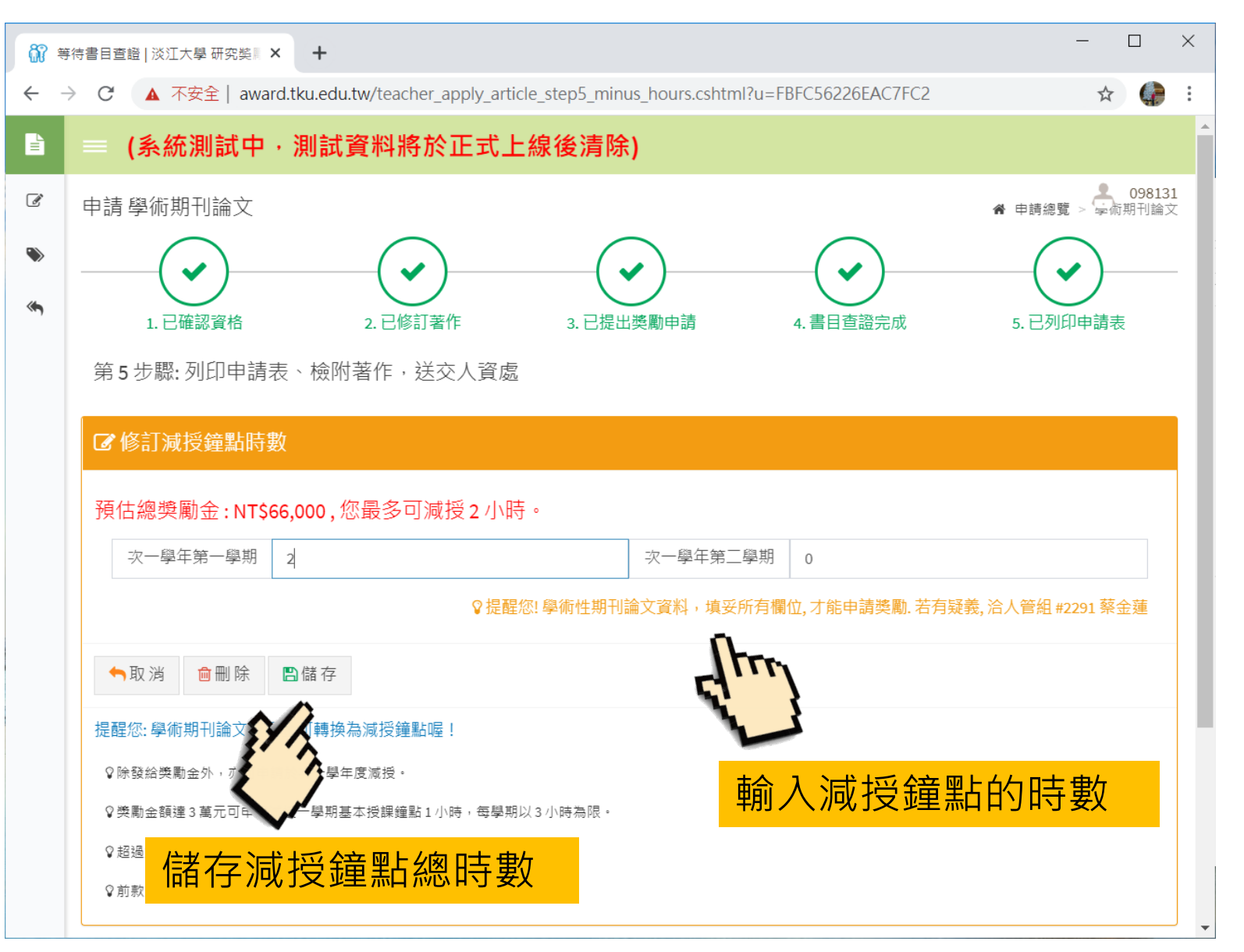

#### 【申請 學術性期刊論文】步驟五:減授鐘點、列印申請表、檢附著作,送交人資處

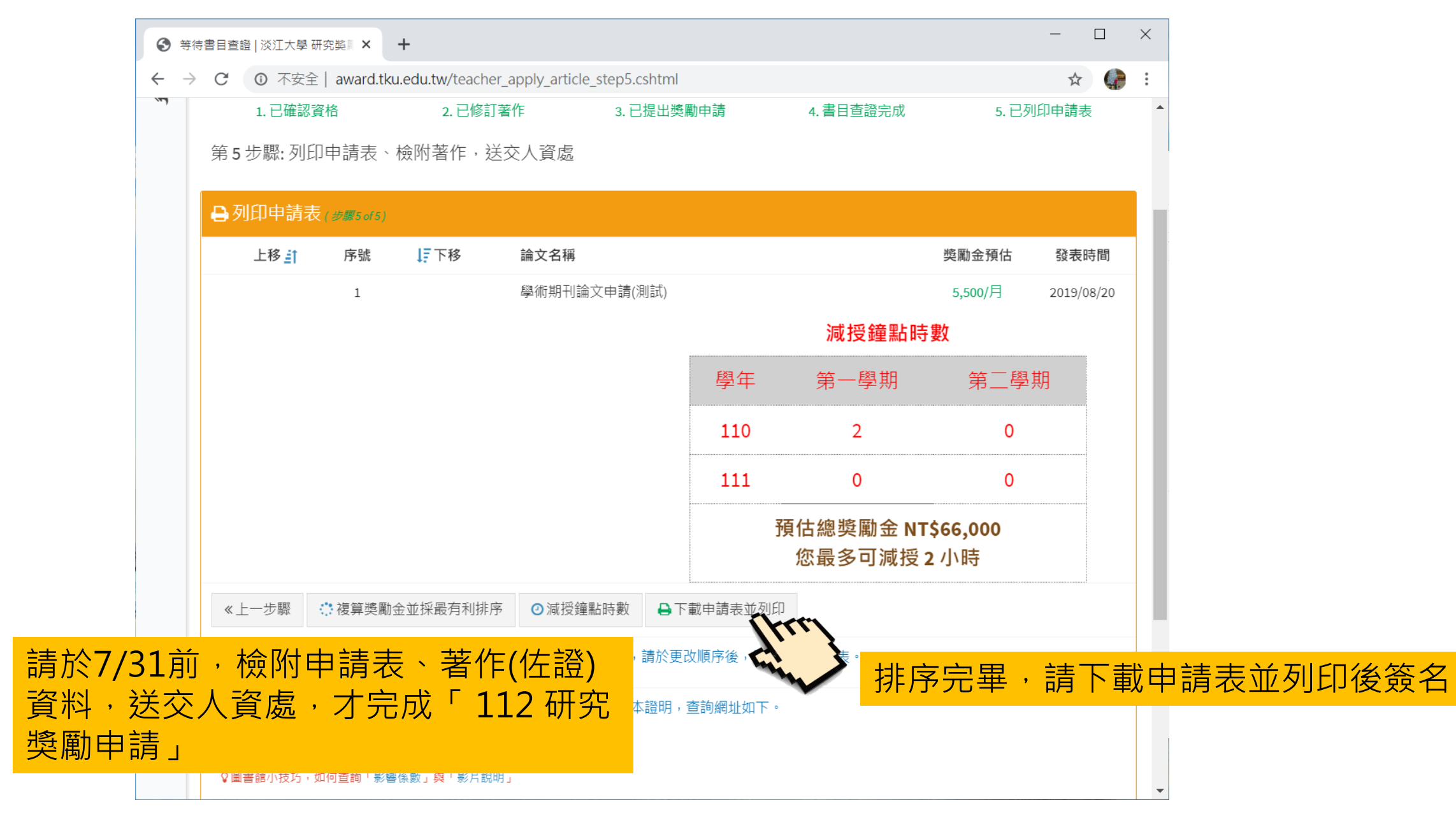